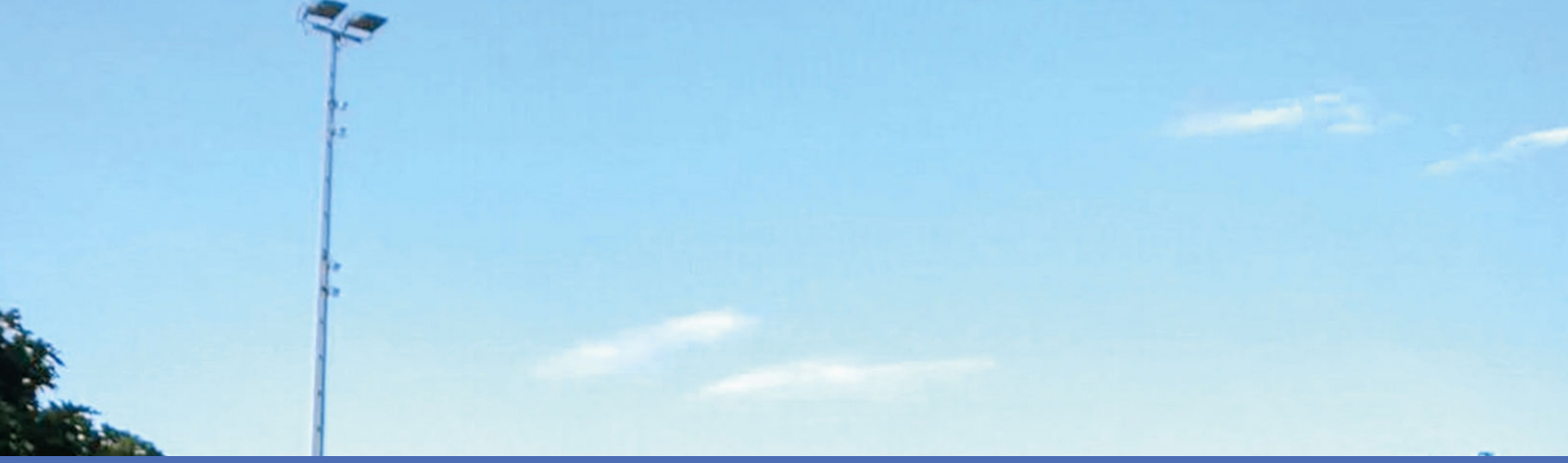

# Guía

# **MxAnalytics** App

© 2022 MOBOTIX AG

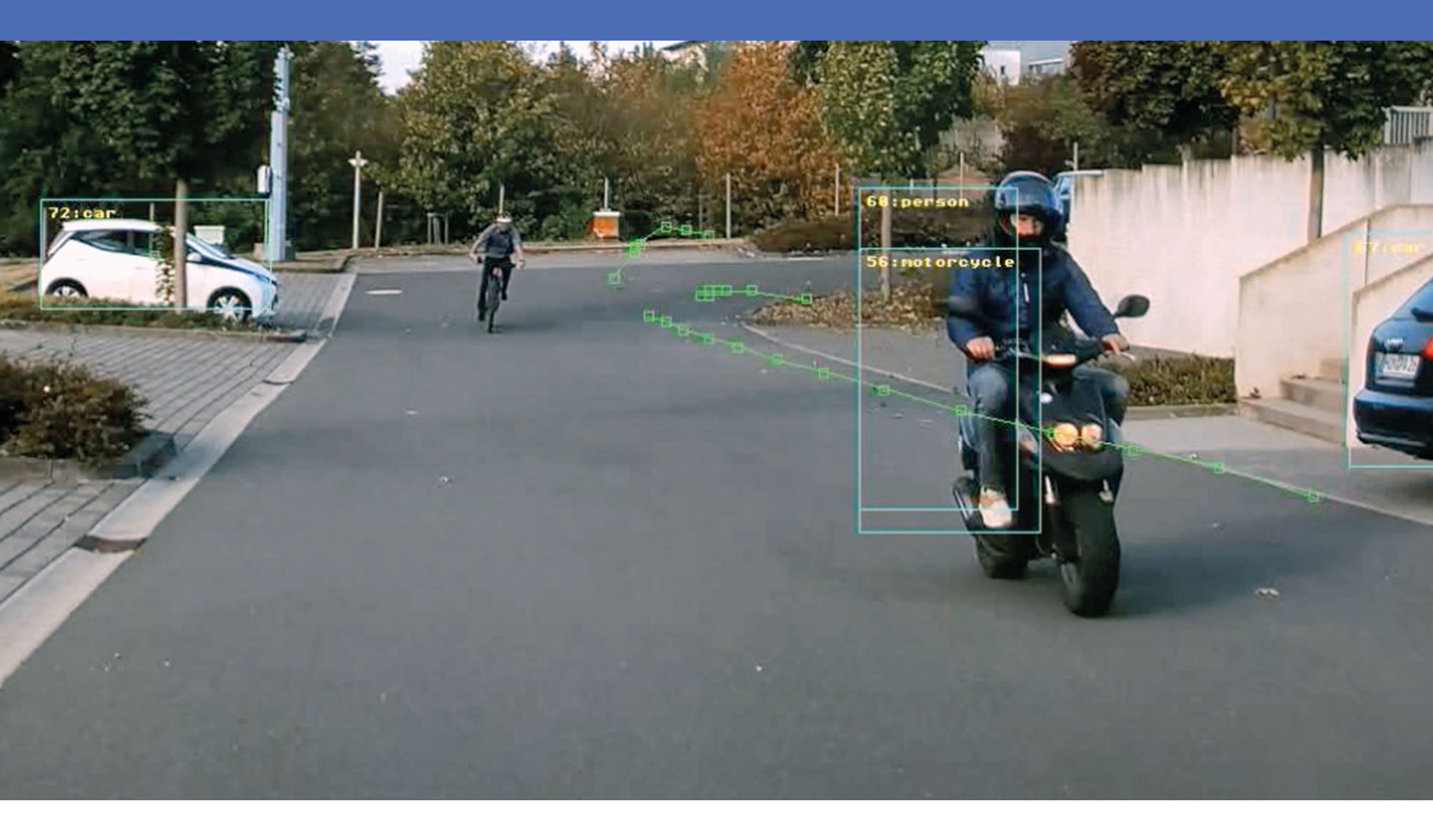

MOBOTIX

Beyond Human Vision

V3.02\_24/11/2022, Código de pedido: -/-

# Índice

| Índice                                                                                                    | 2                                                                                                    |
|----------------------------------------------------------------------------------------------------|----------------------------------------------------------------------------------------------------|
| Antes de empezar                                                                                                    | 5                                                                                                    |
| Soporte                                                                                                    | 6                                                                                                    |
| Notas de seguridad                                                                                                    | 6                                                                                                    |
| Notas legales                                                                                                    | 7                                                                                                    |
| Acerca de MxAnalytics App                                                                                                    | 8                                                                                                    |
| Interfaz de Smart Data para MxManagementCenter                                                                                                    | 8                                                                                                    |
| Especificaciones técnicas                                                                                                    | 10                                                                                                    |
| Licencias de aplicaciones certificadas                                                                                                    | 12                                                                                                    |
| Activación de licencia de las aplicaciones certificadas en MxManagementCenter                                                                                                    | 12                                                                                                    |
| Gestión de licencias en MxManagementCenter                                                                                                    | 17                                                                                                    |
| Activación de la interfaz de la aplicación certificada                                                                                                    | 19                                                                                                    |
| Configuración de la MxAnalytics App                                                                                                    | ~ 1                                                                                                    |
|                                                                                                    | 21                                                                                                    |
| Ajustes básicos                                                                                                    | <b>21</b><br>21                                                                                                    |
| Ajustes básicos<br>Área de detección                                                                                                    | 21<br>21<br>23                                                                                                    |
| Ajustes básicos<br>Área de detección<br>Dibujar un área de detección en la vista en tiempo real                                                                                                    | 21<br>23<br>24                                                                                                    |
| Ajustes básicos<br>Área de detección<br>Dibujar un área de detección en la vista en tiempo real<br>Almacenamiento de la configuración                                                                                                    | 21<br>23<br>24<br>24                                                                                                   |
| Ajustes básicos<br>Área de detección<br>Dibujar un área de detección en la vista en tiempo real<br>Almacenamiento de la configuración<br>Ajustes de instalación                                                                                                    | 21<br>23<br>24<br>24<br>24                                                                                             |
| Ajustes básicos<br>Área de detección<br>Dibujar un área de detección en la vista en tiempo real<br>Almacenamiento de la configuración<br>Ajustes de instalación<br>Definición del tamaño de objeto mínimo                                                                                                    | 21<br>23<br>24<br>24<br>24<br>24<br>25                                                                                 |
| Ajustes básicos<br>Área de detección<br>Dibujar un área de detección en la vista en tiempo real<br>Almacenamiento de la configuración<br>Ajustes de instalación<br>Definición del tamaño de objeto mínimo<br>Ajustes de visualización                                                                                   | <ol> <li>21</li> <li>23</li> <li>24</li> <li>24</li> <li>24</li> <li>24</li> <li>25</li> <li>26</li> </ol>             |
| Ajustes básicos<br>Área de detección<br>Dibujar un área de detección en la vista en tiempo real<br>Almacenamiento de la configuración<br>Ajustes de instalación<br>Definición del tamaño de objeto mínimo<br>Ajustes de visualización<br>Ajustes de evento                                                              | <ol> <li>21</li> <li>23</li> <li>24</li> <li>24</li> <li>24</li> <li>24</li> <li>25</li> <li>26</li> <li>27</li> </ol> |
| Ajustes básicos<br>Área de detección<br>Dibujar un área de detección en la vista en tiempo real<br>Almacenamiento de la configuración<br>Ajustes de instalación<br>Definición del tamaño de objeto mínimo<br>Ajustes de visualización<br>Ajustes de evento<br>Dibujar un pasillo de recuento en la vista en tiempo real | <ul> <li>21</li> <li>23</li> <li>24</li> <li>24</li> <li>24</li> <li>25</li> <li>26</li> <li>27</li> <li>28</li> </ul> |

| Ajustes del mapa térmico                                                                     |    |
|----------------------------------------------------------------------------------------------|----|
| Configuración de almacenamiento                                                              |    |
| MxMessageSystem                                                                              |    |
| Qué es MxMessageSystem                                                                       |    |
| Hechos acerca de los mensajes MxMessage                                                      | 32 |
| Configuración básica: procesamiento de los eventos de aplicaciones generados automáticamente | 33 |
| Consulta de eventos de aplicaciones generados automáticamente                                | 33 |
| Gestión de acciones: configuración de un grupo de acciones                                   |    |
| Ajustes de acciones: configuración de la grabación de la cámara                              |    |
| Configuración avanzada: procesamiento de los metadatos transmitidos por las aplicaciones     | 40 |
| Metadatos transferidos dentro de MxMessageSystem                                             |    |
| Creación de un evento de mensaje personalizado                                               | 41 |
| Ejemplos de nombres de mensajes y valores de filtro de la MxAnalytics App                    |    |

# 1

# Antes de empezar

| Soporte            | 6 |
|--------------------|---|
| Notas de seguridad | 6 |
| Notas legales      | 7 |

# Soporte

Si necesita soporte técnico, póngase en contacto con su distribuidor MOBOTIX. Si su distribuidor no puede ayudarle, se pondrá en contacto con el canal de soporte para obtener una respuesta lo antes posible. Si dispone de acceso a Internet, puede abrir el servicio de soporte técnico de MOBOTIX para buscar información adicional y actualizaciones de software. Visite:

www.mobotix.com > Support > Help Desk (www.mobotix.es > Soporte > Servicio de asistencia)

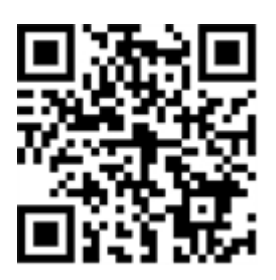

# Notas de seguridad

- Este producto no debe utilizarse en lugares expuestos a riesgos de explosión.
- No utilice el producto en un lugar donde haya mucho polvo.
- Proteja el producto contra la entrada de humedad o agua en la carcasa.
- Instale este producto tal como se describe en este documento. Una instalación defectuosa puede dañar el producto.
- Este equipo no es adecuado para su uso en lugares donde es probable que haya niños presentes.
- Si utiliza un adaptador de Clase I, el cable de alimentación debe conectarse a una toma de corriente con una conexión a tierra adecuada.
- Para cumplir los requisitos de EN 50130-4 relativos al funcionamiento ininterrumpido de las fuentes de alimentación de los sistemas de alarma, se recomienda utilizar un sistema de alimentación ininterrumpida (SAI) para apoyar el suministro de alimentación del producto.
- Este equipo solo se debe conectar a redes PoE que no direccionen a otras redes.

**AVISO!** Consulte el documento de Consejos de instalación de MOBOTIX MOVE para garantizar un funcionamiento óptimo de las funciones de la cámara.

# **Notas legales**

### Aspectos legales de la grabación de vídeo y sonido

Debe cumplir todas las normativas de protección de datos para el control de vídeo y sonido cuando utilice productos MOBOTIX AG. Según la legislación nacional y la ubicación de instalación de las cámaras, la grabación de datos de vídeo y sonido puede estar sujeta a documentación especial o puede estar prohibida. Por lo tanto, todos los usuarios de productos MOBOTIX deben familiarizarse con todas las normativas aplicables y cumplir estas leyes. MOBOTIX AG no se hace responsable del uso ilegal de sus productos.

### Declaración de conformidad

Los productos de MOBOTIX AG están certificados de acuerdo con las normativas aplicables de la CE y de otros países. Puede encontrar las declaraciones de conformidad para los productos de MOBOTIX AG en www.mobotix.com en **Support > Download Center > Marketing & Documentation > Certificates & Declarations of Conformity** (Soporte > Centro de descargas > Marketing y documentación > Certificados y declaraciones de conformidad).

### Declaración de RoHS

Los productos de MOBOTIX AG cumplen plenamente con las restricciones de la Unión Europea sobre el uso de determinadas sustancias peligrosas en aparatos eléctricos y electrónicos (Directiva 2011/65/UE) (RoHS) en cuanto a su sujeción a estas normativas (para obtener la declaración de RoHS de MOBOTIX, consulte www.-mobotix.com, **Support > Download Center > Marketing & Documentation > Brochures & Guides > Cer-tificates** [Soporte > Centro de descargas > Marketing y documentación > Folletos y guías > Certificados]).

### Eliminación

Los productos eléctricos y electrónicos contienen numerosos materiales valiosos. Por este motivo, le recomendamos que deseche los productos de MOBOTIX al final de su vida útil de acuerdo con todos los requisitos legales y normativas (o deposítelos en un centro de recogida municipal). Los productos de MOBOTIX no deben desecharse en la basura doméstica. Si el producto contiene alguna batería, deséchela por separado (los manuales del producto correspondientes contienen instrucciones específicas cuando el producto contiene alguna batería).

### Descargo de responsabilidad

MOBOTIX AG no asume ninguna responsabilidad por daños que sean a consecuencia de un uso inadecuado o de un incumplimiento de los manuales o de las normas y reglamentos aplicables. Se aplican nuestros términos y condiciones generales. Puede descargar la versión actual de los **Términos y condiciones generales** de nuestro sitio web en www.mobotix.com, haciendo clic en el enlace correspondiente en la parte inferior de cada página.

# Acerca de MxAnalytics App

### Reconocimiento de objetos basado en inteligencia artificial

Los algoritmos basados en la inteligencia artificial de la aplicación recopilan datos de comportamiento sobre individuos y objetos. En un mapa térmico, las ubicaciones más frecuentes del área de detección están codificadas por colores. Además, se pueden detectar movimientos en áreas restringidas definidas.

- Gratuito y sin licencia.
- Detección de movimiento en áreas restringidas (definidas).
- Recuento de personas/objetos basado en la detección de movimiento (opcional: acumulado).
- Creación de mapas térmicos.
- Informes de recuento y de mapas térmicos generados automáticamente.
- Se puede utilizar con todas las cámaras de la plataforma de sistema de vídeo de MOBOTIX 7.

### Adecuado para los requisitos de los siguientes sectores:

Servicios públicos, energía y minería, industria y producción, gobierno, tráfico y transporte, comercio minorista, sanidad, educación y ciencia

ATENCIÓN! Esta aplicación no admite sensores térmicos.

# Interfaz de Smart Data para MxManagementCenter

Esta aplicación cuenta con una interfaz de Smart Data para MxManagementCenter.

Con el sistema MOBOTIX Smart Data, los datos de transacciones se pueden vincular a las grabaciones de vídeo realizadas en el momento de las transacciones. Las fuentes de Smart Data pueden ser, por ejemplo, las aplicaciones MOBOTIX certificadas (no se requiere licencia) o fuentes de Smart Data generales (se requiere licencia), como sistemas TPV o sistemas de reconocimiento de matrículas.

El sistema Smart Data de MxManagementCenter permite buscar y revisar rápidamente cualquier actividad sospechosa. La barra Smart Data y la vista Smart Data están disponibles para buscar y analizar transacciones. La barra Smart Data proporciona una visión general directa de las transacciones más recientes (de las últimas 24 horas) y, por este motivo, resulta conveniente utilizarla para revisiones y búsquedas.

**AVISO!** Para obtener información sobre cómo usar el sistema Smart Data, consulte la ayuda online correspondiente del software de la cámara y MxManagementCenter.

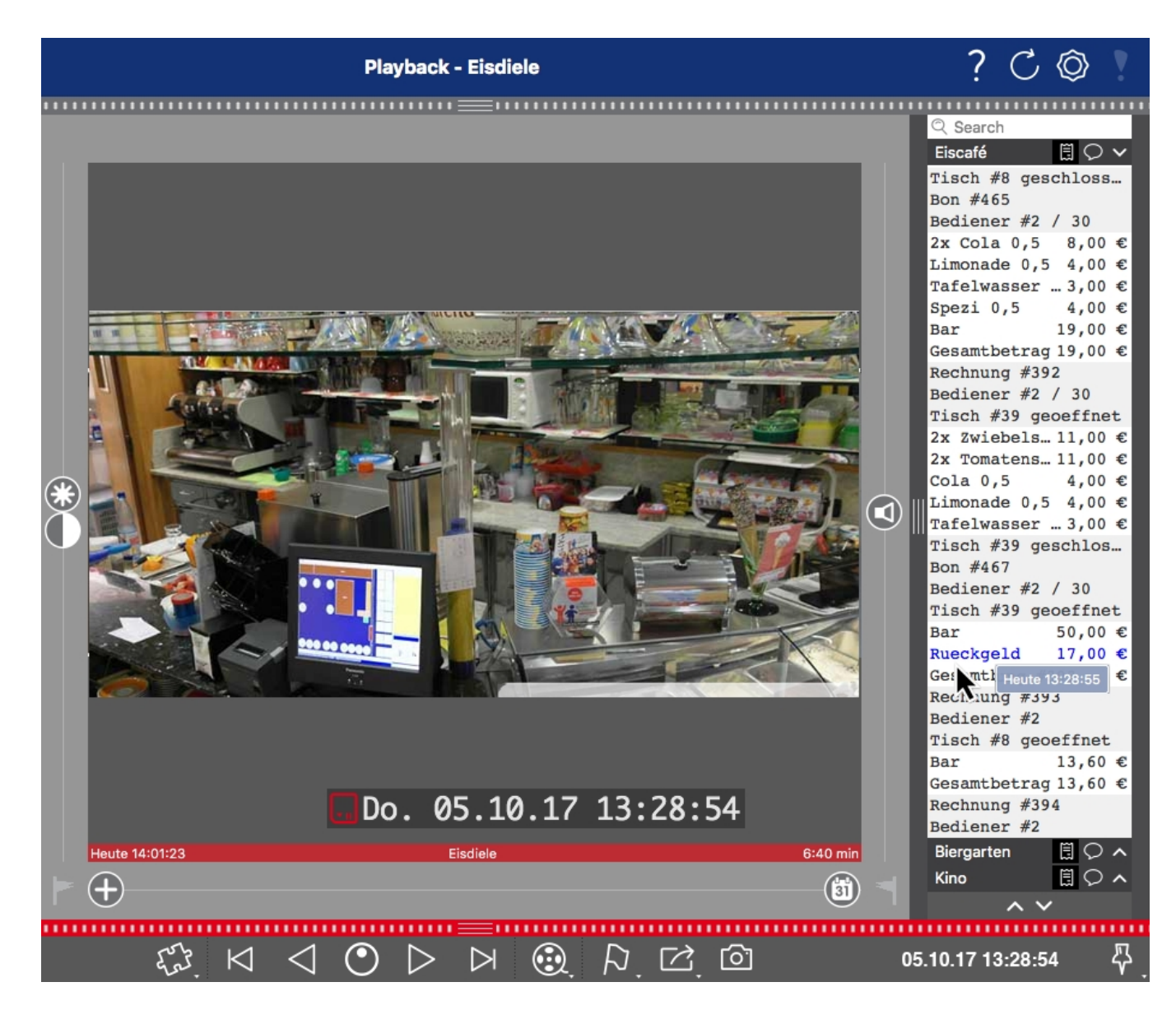

Fig. 1: : Barra Smart Data en MxManagementCenter (ejemplo: sistema TPV)

# **Especificaciones técnicas**

### Información del producto

| Nombre del producto                        | MxAnalytics App                                                                             |
|--------------------------------------------|---------------------------------------------------------------------------------------------|
| Compatibles<br>MOBOTIX Cámaras             | Mx-M73A, Mx-S74A                                                                            |
| Versión de firmware<br>mínima de la cámara | V7.0.6.x                                                                                    |
| Integración de<br>MxManagementCenter       | <ul><li>mín. MxMC v2.4</li><li>Se requiere una licencia de configuración avanzada</li></ul> |

### Características del producto

| Funciones de la aplicación                 | Funciones de análisis:                                                                                                    |  |  |
|--------------------------------------------|----------------------------------------------------------------------------------------------------|--|--|
|                                            | <ul> <li>Recuento de personas/objetos</li> <li>Mapa térmico</li> <li>Área restringida (detección de movimiento)</li> </ul>                                                                                 |  |  |
|                                            | Otras características:                                                                                                    |  |  |
|                                            | <ul> <li>Programación para activar MxAnalytics solo en horarios definidos (por<br/>ejemplo, horas de apertura)</li> </ul>                                                                                  |  |  |
|                                            | <ul> <li>Informes de recuento de personas/objetos generados automáticamente</li> <li>Informes de mapa térmico generados automáticamente</li> <li>Eventos de MOBOTIX a través de MxMessageSystem</li> </ul> |  |  |
| Número máximo de pasi-<br>llos de recuento | 16                                                                                                    |  |  |
| Número máximo de áreas<br>restringidas     | 20                                                                                                    |  |  |
| Tipos de sensor de imagen<br>compatibles   | Día, Noche, Día/Noche                                                                                                    |  |  |
| Uso de sensor doble/-<br>múltiple          | N.°                                                                                                    |  |  |
| Compatible con MxMess-<br>ageSystem        | Sí                                                                                                    |  |  |

| Formatos de exportación<br>de informes | Informes de recuento: CSV y HTML (vista de tabla)<br>Informes de mapa térmico: JPEG |
|----------------------------------------|-------------------------------------------------------------------------------------|
| Eventos de MOBOTIX                     | Sí                                                                                  |
| Eventos de ONVIF                       | Sí (eventos de mensaje genéricos)                                                   |

### **Requisitos de hardware**

| Conector del sensor de la | Conector 1 (solo se puede utilizar un sensor de imagen) |
|---------------------------|---------------------------------------------------------|
| cámara                    |                                                         |

### Requisitos de escena para recuento de objetos/mapa térmico

| Posición recomendada de<br>la cámara             | montaje en techo (90°), montaje en pared (0°) |
|--------------------------------------------------|-----------------------------------------------|
| Recomendado<br>altura de instalación<br>(cámara) | 2,5-10 m (según el tipo de objetivo)          |
| Tamaño de objeto mínimo                          | 250 px                                        |

### Especificaciones técnicas de la aplicación

| Aplicación<br>sincrónica/asincrónica                 | Asincrónica                        |
|------------------------------------------------------|------------------------------------|
| Precisión de detección                               | Persona: > 90 %<br>Vehículo: > 80% |
| Precisión de recuento                                | > 90 %                             |
| Número de procesamiento<br>de fotogramas por segundo | típ. 5 fps                         |

# Licencias de aplicaciones certificadas

Las siguientes licencias están disponibles para la MxAnalytics App:

- Licencia de prueba de 30 días preinstalada
- licencia comercial permanente

El periodo de uso comienza con la activación de la interfaz de la aplicación (consulte Activación de la interfaz de la aplicación certificada, p. 19)

AVISO! Para comprar o renovar una licencia, póngase en contacto con su socio de MOBOTIX.

AVISO! Las aplicaciones generalmente vienen preinstaladas con el firmware. En ocasiones poco frecuentes, es necesario descargar las aplicaciones desde el sitio web e instalarlas. En ese caso, consulte www.mobotix.com/es > Support > Download Center > Marketing & Documentation (Soporte > Centro de descargas > Marketing y Documentación), descargue e instale la aplicación.

# Activación de licencia de las aplicaciones certificadas en MxManagementCenter

Tras el periodo de prueba, se deben activar las licencias comerciales para su uso con una clave de licencia válida.

### Activación online

Cuando reciba los ID de activación, actívelos en MxMC de la siguiente manera:

- 1. Seleccione en el menú Window > Camera App Licenses (Ventana > Licencias de aplicaciones de cámara).
- 2. Seleccione la cámara para la que desea utilizar la licencia y haga clic en Select (Seleccionar).

| •••                                                                           | Camera Licenses    |               |
|-------------------------------------------------------------------------------|--------------------|---------------|
|                                                                               | MxManagementCenter | ?             |
| Cameras                                                                       |                    |               |
| Name                                                                          | Url                | Serial Number |
| mx10-10-38-40                                                                 | 10.10.38.40        | 10.10.38.40   |
| mx10-22-10-30                                                                 | 10.22.10.30        | 10.22.10.30   |
| M73 10-32-0-62                                                                | 10.32.0.62         | 10.32.0.62    |
|                                                                               |                    |               |
|                                                                               |                    |               |
|                                                                               |                    |               |
|                                                                               |                    |               |
|                                                                               |                    | Select        |
| Mobotix • Kalserstrasse D-67722 Langmell • Info@mobotix.com • www.mobotix.com |                    |               |

Fig. 2: Vista general de las licencias de aplicaciones de cámara en MxManagementCenter

AVISO! Si es necesario, corrija el tiempo establecido en la cámara.

1. Es posible que se muestre una vista general de las licencias instaladas en la cámara. Haga clic en **Activate License** (Activar licencia).

|                                                                                    | Camera Lic                                 | enses                              |                            |
|------------------------------------------------------------------------------------|--------------------------------------------|------------------------------------|----------------------------|
|                                                                                    | MxManagem                                  | nentCenter                         | ?                          |
| <ul> <li>Camera License Statu</li> </ul>                                           | s: mx10-251-1-235                          |                                    | Serial Number: 10.23.9.171 |
|                                                                                    | Expiration                                 | Quantity                           |                            |
| MxWheelDetector                                                                    | Permanent                                  | Unlimited                          |                            |
| iot_plugin_a                                                                       | Permanent                                  | Unlimited                          |                            |
| iot_plugin_b                                                                       | Permanent                                  | Unlimited                          |                            |
| iot_plugin_c                                                                       | Permanent                                  | Unlimited                          |                            |
| iot_plugin_d                                                                       | Permanent                                  | Unlimited                          |                            |
| iot_plugin_e                                                                       | Permanent                                  | Unlimited                          |                            |
| iot_plugin_f                                                                       | Permanent                                  | Unlimited                          |                            |
| iot_plugin_g                                                                       | Permanent                                  | Unlimited                          |                            |
| iot_plugin_h                                                                       | Permanent                                  | Unlimited                          |                            |
| iot_plugin_i                                                                       | Permanent                                  | Unlimited                          |                            |
| Camera time is incorrect. Please reset your camera time before activating Licenses |                                            |                                    |                            |
|                                                                                    | Mobotik • Kalserstrasse D-67722 Langmell • | Info@mobotix.com + www.mobotix.com |                            |

#### Fig. 3: Vista general de las licencias instaladas en la cámara

AVISO! Si es necesario, corrija el tiempo establecido en la cámara.

- 2. Introduzca un ID de activación válido y especifique el número de licencias que se instalarán en el equipo.
- 3. Si desea obtener una licencia para otro producto, haga clic en . En la nueva fila, introduzca el ID de activación correspondiente y el número de licencias que desee.

Licencias de aplicaciones certificadas

Activación de licencia de las aplicaciones certificadas en MxManagementCenter

- 4. Para eliminar una línea, haga clic en
- 5. Una vez introducidos todos los ID de activación, haga clic en **Activate License Online** (Activar licencia online). Durante la activación, **MxMC** se conecta al servidor de licencias. Para ello, se requiere una conexión a Internet.

| Camera Licenses                                                                                                    |                           |
|----------------------------------------------------------------------------------------------------|---------------------------|
| MxManagementCenter                                                                                                    | ?                         |
| < Activate Camera Licenses: M73 10-32-0-62                                                                                                   | Sorial Number: 10.22.0.62 |
|                                                                                                    | Senar Number, 10.32.0.02  |
| via Activation ID<br>Disconnector your Activities IDs and for each Activation ID the corresponding graphity of licenses that you want to use |                           |
|                                                                                                    |                           |
| wezs-4651-8523-4612-8672-9664-8556-760e                                                                                                    |                           |
| ec90-4c5f-cfd0-4bf2-b872-9c84-e935-6f20 1                                                                                                    |                           |
| Download Capability Request File) Activate License Online                                                                                    |                           |
|                                                                                                    |                           |
|                                                                                                    |                           |
| Via Capability Response File                                                                                                    |                           |
| If you have already created or received a capability response file ( <deviceid>.bin), you can load it here.</deviceid>                       |                           |
| Load Capability Response File                                                                                                    |                           |
|                                                                                                    |                           |
|                                                                                                    |                           |
|                                                                                                    |                           |
| Mobotix • Kalserstrasse D-67722 Langmell • Info@mobotix.com • www.mobotix.com                                                                |                           |

#### Fig. 4: Cómo añadir licencias

### Activación correcta

Tras la activación, es necesario volver a iniciar sesión para que se apliquen los cambios. También puede volver al área de gestión de licencias.

### Error de activación (sin conexión a Internet)

Si no se puede acceder al servidor de licencias, por ejemplo, porque no hay conexión a Internet, también es posible activar las aplicaciones sin conexión (consulte Activación sin conexión, p. 14).

### Activación sin conexión

Para la activación sin conexión, el socio o instalador del que adquirió las licencias puede generar un archivo de respuesta de capacidad (.bin) en el servidor de licencias para activarlas.

- 1. Seleccione en el menú Window > Camera App Licenses (Ventana > Licencias de aplicaciones de cámara).
- 2. Seleccione la cámara para la que desea utilizar la licencia y haga clic en Select (Seleccionar).

|                | Camera Licenses                                        |               |  |  |  |  |
|----------------|--------------------------------------------------------|---------------|--|--|--|--|
|                | MxManagementCenter                                     | ?             |  |  |  |  |
| Cameras        |                                                        |               |  |  |  |  |
| Q 10.3         |                                                        | ×             |  |  |  |  |
| Name           | Url                                                    | Serial Number |  |  |  |  |
| mx10-10-38-40  | 10.10.38.40                                            | 10.10.38.40   |  |  |  |  |
| mx10-22-10-30  | 10.22.10.30                                            | 10.22.10.30   |  |  |  |  |
| M73 10-32-0-62 | 10.32.0.62                                             | 10.32.0.62    |  |  |  |  |
|                |                                                        |               |  |  |  |  |
|                |                                                        |               |  |  |  |  |
|                |                                                        |               |  |  |  |  |
|                |                                                        |               |  |  |  |  |
|                |                                                        |               |  |  |  |  |
|                |                                                        |               |  |  |  |  |
|                |                                                        |               |  |  |  |  |
|                |                                                        |               |  |  |  |  |
|                |                                                        | Select        |  |  |  |  |
| Mobotix • K    | aiserstrasse D-67722 Langmeil • Info@mobotix.com • www | mobotix.com   |  |  |  |  |

Fig. 5: Vista general de las licencias de aplicaciones de cámara en MxManagementCenter

AVISO! Si es necesario, corrija el tiempo establecido en la cámara.

3. Es posible que se muestre una vista general de las licencias instaladas en la cámara. Haga clic en **Activate License** (Activar licencia).

| Comora Liconas St     |                                                     |                                 |                            |
|-----------------------|-----------------------------------------------------|---------------------------------|----------------------------|
| Name                  | Expiration                                          | Quantity                        | Serial Number: 10.23.9.171 |
| MxWheelDetector       | Permanent                                           | Unlimited                       |                            |
| iot_plugin_a          | Permanent                                           | Unlimited                       |                            |
| iot_plugin_b          | Permanent                                           | Unlimited                       |                            |
| iot_plugin_c          | Permanent                                           | Unlimited                       |                            |
| iot_plugin_d          | Permanent                                           | Unlimited                       |                            |
| iot_plugin_e          | Permanent                                           | Unlimited                       |                            |
| iot_plugin_f          | Permanent                                           | Unlimited                       |                            |
| iot_plugin_g          | Permanent                                           | Unlimited                       |                            |
| iot_plugin_h          | Permanent                                           | Unlimited                       |                            |
| iot_plugin_i          | Permanent                                           | Unlimited                       |                            |
| Camera time is incorr | ect. Please reset your camera time before activatir | ng Licenses                     | Activate License           |
|                       | Mobotiz • Kaiserstrasse D-67722 Langmeli • Info     | Reputit com a verse mobolit com |                            |

Fig. 6: Vista general de las licencias instaladas en la cámara

AVISO! Si es necesario, corrija el tiempo establecido en la cámara.

Activación de licencia de las aplicaciones certificadas en MxManagementCenter

- 4. Introduzca un ID de activación válido y especifique el número de licencias que se instalarán en el equipo.
- Si desea obtener una licencia para otro producto, haga clic en . En la nueva fila, introduzca el ID de activación correspondiente y el número de licencias que desee.
- 6. Si es necesario, haga clic en para eliminar una línea.
- Una vez introducidos todos los ID de activación, haga clic en **Download Capability Request File (.lic)** (Descargar archivo de solicitud de capacidad [.lic]) y envíeselo a su socio o instalador.

**AVISO!** Este archivo permite al socio o instalador del que adquirió las licencias generar un archivo de respuesta de capacidad (.bin) en el servidor de licencias.

| Camera Licenses                                                                                                    |                           |
|----------------------------------------------------------------------------------------------------|---------------------------|
| MxManagementCenter                                                                                                    | ?                         |
| < Activate Camera Licenses: M7310-32-0-62                                                                               |                           |
|                                                                                                    | Serial Number: 10.32.0.62 |
| via Activation ID                                                                                                    |                           |
| Please enter your Activation IDs and for each Activation ID the corresponding quantity of licenses that you want to use |                           |
| we23-4c5f-as23-4bf2-b872-9c84-e935-78de 1 +                                                                             |                           |
| ec90-4c5f-cfd0-4bf2-b872-9c84-e935-6f20                                                                                 |                           |
|                                                                                                    |                           |
| Download Capability Request File Activate License Online                                                                |                           |
|                                                                                                    |                           |
|                                                                                                    |                           |
|                                                                                                    |                           |
| Via Canability Despanse File                                                                                            |                           |
| If you have already created or received a capability response file ( <deviceid> bin), you can load it here.</deviceid>  |                           |
|                                                                                                    |                           |
| Load Capability Response File                                                                                           |                           |
|                                                                                                    |                           |
|                                                                                                    |                           |
|                                                                                                    |                           |
|                                                                                                    |                           |
| Mobotix • Kaiserstrasse D-67722 Langmell • Info@mobotix.com • www.mobotix.com                                           |                           |

#### Fig. 7: Cómo añadir licencias

8. Haga clic en Load Capability Response File (Cargar archivo de respuesta de capacidad) y siga las instrucciones.

### Activación correcta

Tras la activación, es necesario volver a iniciar sesión para que se apliquen los cambios. También puede volver al área de gestión de licencias.

# Gestión de licencias en MxManagementCenter

En MxManagementCenter puede administrar cómodamente todas las licencias que se han activado para una cámara.

- 1. Seleccione en el menú Window > Camera App Licenses (Ventana > Licencias de aplicaciones de cámara).
- 2. Seleccione la cámara para la que desea utilizar la licencia y haga clic en Select (Seleccionar).

| Camera Licenses |                                                         |               |  |  |  |  |
|-----------------|---------------------------------------------------------|---------------|--|--|--|--|
|                 | MxManagementCenter                                      |               |  |  |  |  |
| Cameras         |                                                         |               |  |  |  |  |
| <b>Q</b> 10.3   |                                                         | ×             |  |  |  |  |
| Name            | Url                                                     | Serial Number |  |  |  |  |
| mx10-10-38-40   | 10.10.38.40                                             | 10.10.38.40   |  |  |  |  |
| mx10-22-10-30   | 10.22.10.30                                             | 10.22.10.30   |  |  |  |  |
| M73 10-32-0-62  | 10.32.0.62                                              | 10.32.0.62    |  |  |  |  |
|                 |                                                         |               |  |  |  |  |
|                 |                                                         |               |  |  |  |  |
|                 |                                                         |               |  |  |  |  |
|                 |                                                         |               |  |  |  |  |
|                 |                                                         |               |  |  |  |  |
|                 |                                                         |               |  |  |  |  |
|                 |                                                         |               |  |  |  |  |
|                 |                                                         |               |  |  |  |  |
|                 |                                                         | Select        |  |  |  |  |
| Mobotix •       | Kaiserstrasse D-67722 Langmeil • info@mobotix.com • www | v.mobotix.com |  |  |  |  |

#### Fig. 8: Vista general de las licencias de aplicaciones de cámara en MxManagementCenter

Es posible que se muestre una vista general de las licencias instaladas en la cámara.

|                                                                                                    | Califera Licenses                                       |                        |                            |  |  |  |
|----------------------------------------------------------------------------------------------------|---------------------------------------------------------|------------------------|----------------------------|--|--|--|
|                                                                                                    | ?                                                       |                        |                            |  |  |  |
| < Camera License Status: mx1                                                                                  | 0-251-1-235                                             | Quantity               | Serial Number: 10.23.9.171 |  |  |  |
| MxWheelDetector                                                                                               | Permanent                                               | Unlimited              |                            |  |  |  |
| iot_plugin_a                                                                                                  | Permanent                                               | Unlimited              |                            |  |  |  |
| iot_plugin_b                                                                                                  | Permanent                                               | Unlimited              |                            |  |  |  |
| iot_plugin_c                                                                                                  | Permanent                                               | Unlimited              |                            |  |  |  |
| iot_plugin_d                                                                                                  | Permanent                                               | Unlimited              |                            |  |  |  |
| iot_plugin_e                                                                                                  | Permanent                                               | Unlimited              |                            |  |  |  |
| iot_plugin_f                                                                                                  | Permanent                                               | Unlimited              |                            |  |  |  |
| iot_plugin_g                                                                                                  | Permanent                                               | Unlimited              |                            |  |  |  |
| iot_plugin_h                                                                                                  | Permanent                                               | Unlimited              |                            |  |  |  |
| iot_plugin_i                                                                                                  | Permanent                                               | Unlimited              |                            |  |  |  |
| Camera time is incorrect. Please reset your camera time before activating Licenses           Activate License |                                                         |                        |                            |  |  |  |
|                                                                                                    | Mobotix • Kaiserstrasse D-67722 Langmeil • Info@mobotix | .com • www.mobotix.com |                            |  |  |  |

Fig. 9: Vista general de las licencias instaladas en la cámara

**AVISO!** Si es necesario, corrija el tiempo establecido en la cámara.

| Columna         | Explicación                                                                                                    |
|-----------------|----------------------------------------------------------------------------------------------------|
| Nombre          | Nombre de la aplicación con licencia.                                                                                                    |
| Caducidad       | Periodo de validez de la licencia.                                                                                                    |
| Cantidad        | Número de licencias adquiridas para un producto.                                                                                                    |
| Número de serie | Identificador único asignado por MxMC al dispositivo utilizado. Es importante tener a mano el ID del dispositivo por si surge algún problema durante el periodo de licencia. |

### Sincronización de licencias con el servidor

Cuando se inicia el programa, no se produce una sincronización automática de las licencias entre el equipo y el servidor de licencias. Por lo tanto, debe hacer clic en **Update** (Actualizar) para volver a cargar las licencias desde el servidor.

### Actualización de licencias

Para actualizar licencias temporales, haga clic en **Activate Licenses** (Activar licencias). Se abre el cuadro de diálogo para actualizar o activar licencias.

**AVISO!** Se necesitan derechos de administrador para sincronizar y actualizar las licencias.

# Activación de la interfaz de la aplicación certificada

**ATENCIÓN!** La MxAnalytics App no tiene en cuenta las áreas oscuras definidas para la imagen en directo. Por lo tanto, no hay pixelado en áreas oscuras mientras se configura la aplicación y durante el análisis de la imagen por parte de la aplicación.

**AVISO!** El usuario debe tener acceso al menú de configuración (http(s)://<Dirección IP de la cámara>/control). Verifique los derechos de usuario de la cámara.

En la interfaz web de la cámara, abra: Setup Menu > Certified App Settings (Menú de configuración > Ajustes de la aplicación certificada) (http(s)://<Dirección IP de la cámara>/control/app\_config).

|                                            | MOBOTIX – D71        |                      |                                                            |                                  |                                 |                                   |
|--------------------------------------------|----------------------|----------------------|------------------------------------------------------------|----------------------------------|---------------------------------|-----------------------------------|
|                                            |                      |                      |                                                            |                                  |                                 |                                   |
| ΜΟΒΟΤΙΧ                                    |                      |                      |                                                            |                                  | Ę                               |                                   |
| Θ                                          | D71 mx10-32-75-1     | .49 Ce               | ettings                                                    |                                  | 0 i + -                         |                                   |
| General Setting                            | S                    |                      |                                                            |                                  |                                 |                                   |
| Arming                                     | 1 Active             |                      | Activate app servio                                        | æ.                               |                                 |                                   |
| Note: It is not r                          | ecommended to activa | ate more t           | han 2 apps.                                                |                                  |                                 |                                   |
| Resource monite                            | or Active            |                      | Display camera ac                                          | tual load in l                   | ive image.                      |                                   |
| Note: High per                             | formance impact. Use | for testing          | g purposes only.                                           |                                  |                                 |                                   |
| Custom font                                | Active               |                      | Use custom font fo<br>To select or upload<br><u>File</u> . | or the text dis<br>I a custom fo | splays in live<br>ont please go | image.<br>o to <u>Manage Font</u> |
| App Settings                               |                      |                      |                                                            |                                  |                                 |                                   |
| Арр                                        | Activation           | License              | Explanation                                                | Version                          | Delete                          | Delete<br>application             |
| <u>Mobotix Analytic</u><br><u>Settings</u> | <u>s</u> 2           | No license required. | MxAnalytics App                                            | 2.1.1                            | Data<br>(1.6G)                  | Delete<br>application             |
| <u>Object Recognitions Settings</u>        | on 🗌                 | No license required. | Object<br>Recognition                                      | 1.1.0                            | Data<br>(0)                     | Delete<br>application             |
| Set 3 actory                               | Restore Close        |                      |                                                            |                                  |                                 |                                   |

Fig. 10: Aplicación certificada: Configuración de

2. En **General Settings** (Ajustes generales), active la opción **Arming** (Armado) de la interfaz de MOBOTIX (consulte la captura de pantalla).

Activación de la interfaz de la aplicación certificada Gestión de licencias en MxManagementCenter

- 3. En App Settings (Configuración de la aplicación), seleccione la opción Active (Activo).
- 4. Haga clic en el nombre de la aplicación que desee configurar para abrir su interfaz de usuario.
- 5. Para obtener información sobre la configuración de la aplicación, consulte Configuración de la MxAnalytics App, p. 21.

# Configuración de la MxAnalytics App

**ATENCIÓN!** El usuario debe tener acceso al menú de configuración (http(s)://<Dirección IP de la cámara>/control). Verifique los derechos de usuario de la cámara.

- En la interfaz web de la cámara, abra: Setup Menu > Certified App Settings (Menú de configuración > Ajustes de la aplicación certificada) (http(s)://<Dirección IP de la cámara>/control/app\_config).
- 2. Haga clic en el nombre de la MxAnalytics App.

La ventana de configuración de la aplicación aparece con las siguientes opciones:

# Ajustes básicos

Se deben tener en cuenta las siguientes configuraciones:

| MOBOTIX               |                     |                               |      |        |      |                                                                                                    |  |  |
|-----------------------|---------------------|-------------------------------|------|--------|------|----------------------------------------------------------------------------------------------------|--|--|
| ☑ M73 mx              | 10-32-6-96          | Moboti                        | k Ai | nalyti | cs S | ettings ⑦ ⊡ ⊞ ⊡                                                                                                    |  |  |
| Mobotix Analyti       | CS                  |                               |      |        |      |                                                                                                    |  |  |
| Use Al component      |                     |                               |      |        |      | The Object Recognition app needs to be<br>available and running for this feature to<br>work. When activated, the results of the<br>object recognition will be used for<br>tracking. Otherwise, the classical<br>MxAnalytics object tracking will be used. |  |  |
| Active                | Automatic           |                               |      |        | \$   | Set for which sensors MxAnalytics is supposed to be executed.                                                                                                    |  |  |
| Low-Light-Suppression | 10 Lux              |                               |      |        | \$   | The minimum Lux-value for Analytics to execute                                                                                                    |  |  |
| Detection Area        | Sensor<br>Selection | Sensor Right Sensor Selection |      |        | \$   | Define multiple detection zones as a<br>polygon. To do this, press the "Edit<br>Polygon" button. You can draw a polygon                                                                                                    |  |  |
|                       | Polygon<br>points   | 91                            | x    | 135    |      | in the camera image with the mouse. The<br>corners are moved using the large                                                                                                    |  |  |
|                       |                     | 84                            | x    | 920    |      | dragging on the smaller handles.                                                                                                    |  |  |
|                       |                     | 919                           | x    | 917    |      |                                                                                                    |  |  |
|                       |                     | 922                           | х    | 121    |      |                                                                                                    |  |  |
|                       |                     | Edit Po                       | lygo | on     |      |                                                                                                    |  |  |
|                       | Excluded Are        | а                             |      |        |      |                                                                                                    |  |  |
|                       | ÷                   |                               |      |        |      |                                                                                                    |  |  |

#### Fig. 11: Ajustes básicos

**Utilizar componente de IA:** compruebe si el análisis de vídeo basado en IA debe utilizarse para reconocer y clasificar personas, vehículos (coches, camiones, autobuses, motocicletas, bicicletas, barcos, aviones, trenes) y animales: Pájaro, gato, perro, caballo, oveja, vaca, elefante, oso, cebra, jirafa

**AVISO!** El componente de IA requiere que la aplicación de reconocimiento de objetos se ejecute correctamente. Para ello:

En la interfaz web de la cámara, abra Menú Admin / Configuración de hardware / Modo de cámara

| MOBOTIX     |                                                                                 | × |
|-------------|---------------------------------------------------------------------------------|---|
| Θ           | M73 mx10-32-6-96 Camera Mode 💿 🛈 🗄 🖻                                            | ] |
| Camera Mode |                                                                                 |   |
|             | Al (1) Configure the camera mode here. You can choose between Streaming and Al. |   |
| AI Settings | Object Detection (2)                                                            |   |
|             |                                                                                 |   |
|             |                                                                                 |   |
| Set 3 Close |                                                                                 |   |

Establezca el modo de cámara como "IA" ① .

Establezca la configuración de IA como "Detección de objetos" ②.

Haga clic en **Establecer**.

Reinicie la cámara.

Menú de configuración / Configuración de aplicaciones certificadas; active "Configuración de reconocimiento de objetos".

Haga clic en **Establecer**.

AVISO! Para obtener más información acerca de la aplicación de reconocimiento de objetos MOBOTIX, consulte la guía de aplicaciones: www.mobotix.com > Support > Download Center > Marketing & Documentation > Manuals (Soporte > Centro de descargas > Marketing y documentación > Manuales).

Active (Activo): seleccione los sensores que va a utilizar MxAnalytics App.

**Low-Light Supression (Supresión de baja luz):** seleccione el valor de lux mínimo para que se ejecute MxAnalytics App.

**Detection Area (Área de detección):** puede definir el área de detección como polígono definiendo las coordenadas de esquinas (consulte Área de detección, p. 23).

## Área de detección

Para definir varias áreas de detección como polígonos, defina las coordenadas de las esquinas.

| MOBOTIX               |                                                          |                                                  |                                   |                          |                                                                                                    |                                                                                                    |
|-----------------------|----------------------------------------------------------|--------------------------------------------------|-----------------------------------|--------------------------|----------------------------------------------------------------------------------------------------|----------------------------------------------------------------------------------------------------|
| © M73 m               | 10-32-6-96                                               | Moboti                                           | x Aı                              | nalyti                   | ics S                                                                                                    | Gettings ⑦ Ū ⊞ ⊟                                                                                                    |
| Mobotix Analyti       | cs                                                       |                                                  |                                   |                          |                                                                                                    |                                                                                                    |
| Use Al component      |                                                          |                                                  |                                   |                          |                                                                                                    | The Object Recognition app needs to be<br>available and running for this feature to<br>work. When activated, the results of the<br>object recognition will be used for<br>tracking. Otherwise, the classical<br>MxAnalytics object tracking will be used.                              |
| Active                | Automatic                                                |                                                  |                                   |                          | \$                                                                                                    | Set for which sensors MxAnalytics is supposed to be executed.                                                                                                    |
| Low-Light-Suppression | 10 Lux                                                   |                                                  |                                   |                          | \$                                                                                                    | The minimum Lux-value for Analytics to execute                                                                                                    |
|                       |                                                          |                                                  |                                   |                          |                                                                                                    |                                                                                                    |
| Detection Area        | Sensor<br>Selection                                      | Right Sens                                       | sor                               |                          | \$                                                                                                    | Define multiple detection zones as a<br>polygon. To do this, press the "Edit<br>Polygon" button. You can draw a polygon                                                                                                    |
| Detection Area        | Sensor<br>Selection<br>Polygon                           | Right Sens                                       | sor<br>x                          | 135                      | \$                                                                                                    | Define multiple detection zones as a<br>polygon. To do this, press the "Edit<br>Polygon" button. You can draw a polygon<br>in the camera image with the mouse. The<br>corners are moved using the large                                                                                |
| Detection Area        | Sensor<br>Selection<br>Polygon<br>points                 | Right Sens                                       | sor<br>x<br>x                     | 135<br>920               | \$                                                                                                    | Define multiple detection zones as a<br>polygon. To do this, press the "Edit<br>Polygon" button. You can draw a polygon<br>in the camera image with the mouse. The<br>corners are moved using the large<br>handles. New corners can be inserted by<br>dragging on the smaller handles. |
| Detection Area        | Sensor<br>Selection<br>Polygon<br>points                 | Right Sens<br>91<br>84<br>919                    | sor<br>x<br>x<br>x                | 135<br>920<br>917        | \$                                                                                                    | Define multiple detection zones as a<br>polygon. To do this, press the "Edit<br>Polygon" button. You can draw a polygon<br>in the camera image with the mouse. The<br>corners are moved using the large<br>handles. New corners can be inserted by<br>dragging on the smaller handles. |
| Detection Area        | Sensor<br>Selection<br>Polygon<br>points                 | Right Sens<br>91<br>84<br>919<br>922             | sor<br>x<br>x<br>x<br>x           | 135<br>920<br>917<br>121 | Image: A state of the state of the state | Define multiple detection zones as a<br>polygon. To do this, press the "Edit<br>Polygon" button. You can draw a polygon<br>in the camera image with the mouse. The<br>corners are moved using the large<br>handles. New corners can be inserted by<br>dragging on the smaller handles. |
| Detection Area        | Sensor<br>Selection<br>Polygon<br>points                 | Right Sense<br>91<br>84<br>919<br>922<br>Edit Po | sor<br>x<br>x<br>x<br>x<br>x      | 135<br>920<br>917<br>121 | Image: A state of the state of the state | Define multiple detection zones as a<br>polygon. To do this, press the "Edit<br>Polygon" button. You can draw a polygon<br>in the camera image with the mouse. The<br>corners are moved using the large<br>handles. New corners can be inserted by<br>dragging on the smaller handles. |
| Detection Area        | Sensor<br>Selection<br>Polygon<br>points<br>Excluded Are | Right Sens<br>91<br>84<br>919<br>922<br>Edit Po  | sor<br>x<br>x<br>x<br>x<br>x<br>x | 135<br>920<br>917<br>121 | \$                                                                                                    | Define multiple detection zones as a<br>polygon. To do this, press the "Edit<br>Polygon" button. You can draw a polygon<br>in the camera image with the mouse. The<br>corners are moved using the large<br>handles. New corners can be inserted by<br>dragging on the smaller handles. |

#### Fig. 12: Área de detección

**Sensor Selection (Selección de sensor):** si la cámara tiene varios sensores de imagen, seleccione el que proporcione la transmisión de vídeo que se va a analizar para el área de detección actual.

**Puntos de polígono:** los puntos de esquina definidos del área de detección. Haga clic en **Editar polígono** para dibujar el área de detección en la vista en tiempo real (consulte Dibujar un área de detección en la vista en tiempo real, p. 24).

Área excluida: marque esta opción si el área definida debe excluirse del análisis.

Haga clic en el icono de **signo más** ① para definir otra área de detección.

## Dibujar un área de detección en la vista en tiempo real

En la vista en tiempo real, existe un área de detección rectangular con cuatro puntos de esquina de forma predeterminada.

- 1. Basta con hacer clic y arrastrar los puntos de esquina a la posición deseada.
- 2. Para añadir otro punto de esquina, haga clic en la posición deseada en el contorno del área de detección.
- 3. En la esquina superior derecha de la vista activa, haga clic en **Enviar** para adoptar las coordenadas del polígono.

## Almacenamiento de la configuración

Para almacenar la configuración, tiene las siguientes opciones:

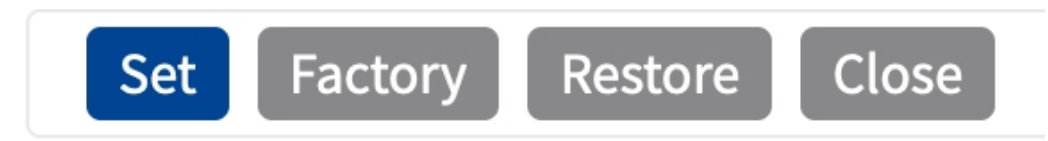

#### Fig. 13: Almacenamiento de la configuración

- Haga clic en el botón Set (Establecer) para activar sus ajustes y guardarlos hasta el próximo reinicio de la cámara.
- Haga clic en el botón Factory (Fábrica) para cargar los valores predeterminados de fábrica para este cuadro de diálogo (es posible que este botón no esté presente en todos los cuadros de diálogo).
- Haga clic en el botón **Restore** (Restaurar) para deshacer los cambios más recientes que no se han almacenado permanentemente en la cámara.
- Haga clic en el botón Close (Cerrar) para cerrar el cuadro de diálogo. Durante el cierre del cuadro de diálogo, el sistema verifica toda la configuración para ver si hay cambios. Si se detectan cambios, se le preguntará si desea almacenar la configuración completa de manera permanente.

Después de guardar correctamente la configuración, el evento y los metadatos se envían automáticamente a la cámara en caso de un evento.

# Ajustes de instalación

Para obtener los mejores resultados analíticos, es necesario especificar la posición de la cámara y el tamaño del objeto de la forma más precisa posible.

| мовотіх         | <b>‹</b> |            |                     |                                                                                                    |                                                                                                    |
|-----------------|----------|------------|---------------------|----------------------------------------------------------------------------------------------------|----------------------------------------------------------------------------------------------------|
| ΘM              | 473 mx1  | .0-32-6-96 | Mobotix Analytics S | Settings                                                                                                    | ? i + -                                                                                                    |
| Installation So | ettings  |            |                     |                                                                                                    |                                                                                                    |
| Mounting heig   | ht       | 250        | \$                  | Mounting heigh<br>[1501000cm]                                                                                                    | t of the camera                                                                                                    |
| Mounting ang    | le       | -90        | \$                  | Tilt angle of the<br>[-90°90°]. Insta<br>corresponds to<br>the wall corresp                                                                                                    | e camera in degrees<br>allation on/in the ceiling<br>–90°, installation on/in<br>ponds to 0°.                                                                                                    |
| Minimum obje    | ect size | 338100     | \$                  | Minimum size o<br>[250250000].                                                                                                    | f objects in pixels                                                                                                    |
| Set minimum o   | object   | Set size   |                     | Press "Edit Rect<br>rectangle in the<br>rectangle can b<br>(fingers for touc<br>the size and pos<br>using the handl<br>the rectangle w<br>upper right corr<br>Note that the re<br>smaller than the | tangle" to define a<br>e camera image. The<br>e drawn with the mouse<br>ch displays). Afterwards,<br>sition can be changed<br>les at the corners. Confirm<br>ith the check mark in the<br>ner of the camera image.<br>ectangle must be a bit<br>e object to be recognized. |

Fig. 14: Ajustes de instalación

Mounting height (Altura de montaje): altura de montaje de la cámara (150-1000 cm)
Mounting angle (Ángulo de montaje): ángulo de inclinación de la cámara en grados (de -90° a 90°). La instalación sobre/en el techo corresponde a -90°; la instalación sobre/en la pared corresponde a 0°.
Minimum object size (Tamaño de objeto mínimo): tamaño mínimo de los objetos en píxeles (250-250 000)
Establecer tamaño de objeto mínimo: en la imagen en tiempo real, defina un rectángulo con el tamaño mínimo del objeto (consulte Definición del tamaño de objeto mínimo, p. 25).

AVISO! El rectángulo debe ser un poco más pequeño que el objeto que desea reconocer.

## Definición del tamaño de objeto mínimo

- 1. Haga clic en el icono **más** ① para cambiar a la imagen en tiempo real.
- 2. En la vista en tiempo real, haga clic y arrastre un rectángulo que defina el tamaño de objeto mínimo.
- 3. Arrastre los puntos de esquina para ajustar el rectángulo.
- 4. En la esquina superior derecha de la vista activa, haga clic en **Enviar** para adoptar las coordenadas del rectángulo.
- 5. De manera opcional, haga clic en el icono de **papelera** ② para eliminar el rectángulo.

**AVISO!** El rectángulo debe ser un poco más pequeño que el objeto que desea reconocer.

# Ajustes de visualización

Defina el aspecto de los objetos de MxAnalytics App en la imagen en tiempo real:

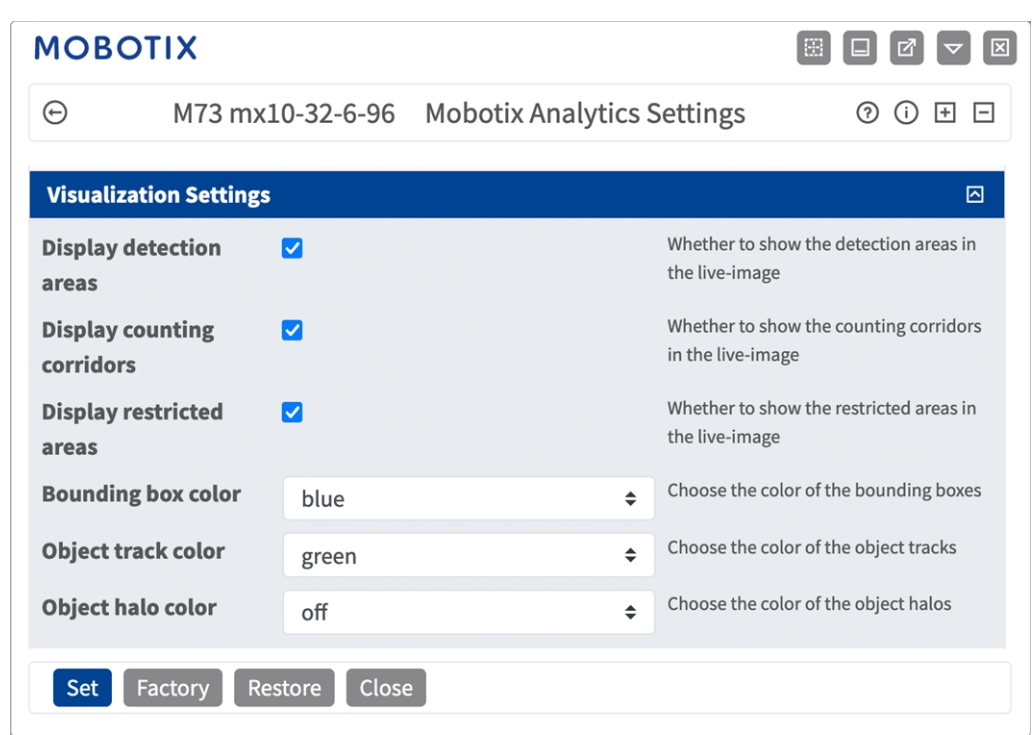

Fig. 15: Ajustes de visualización

**Display detection areas (Mostrar áreas de detección):** active esta casilla para mostrar las áreas de detección de la imagen en directo.

**Display counting corridors (Mostrar pasillos de recuento):** active esta casilla para mostrar los pasillos de recuento de la imagen en directo.

**Display restricted areas (Mostrar áreas restringidas):** active esta casilla para mostrar áreas restringidas de la imagen en directo.

**Bounding box color (Color de cuadro delimitador):** seleccione un color de cuadro delimitador para los objetos detectados.

**Object track color (Color de seguimiento de objeto):** seleccione un color para la ruta de seguimiento de los objetos detectados.

Object halo color (Color de halo de objeto): seleccione un color para los halos de los objetos.

**Object halo transparency (Transparencia de halo de objeto):** introduzca un valor de transparencia en porcentajes para los halos de los objetos.

# Ajustes de evento

En la sección Ajustes de evento puede definir pasillos de recuento y áreas restringidas.

| MOBOTIX                   |                    |                             |      |          |       |                                                                               | × |
|---------------------------|--------------------|-----------------------------|------|----------|-------|-------------------------------------------------------------------------------|---|
| ⊖ D71 mx                  | 10-32-75-14        | 19 Mob                      | otix | Anal     | ytics | s Settings ⑦ ① ∃ ⊡                                                            |   |
| Event Settings            |                    |                             |      |          |       |                                                                               |   |
| <b>Counting Corridors</b> | Sensor Sele        | ection                      | no   | t availa | able  | List of counting corridors.                                                   |   |
|                           | First<br>Entrance  | 880                         | x    | 400      |       |                                                                               |   |
|                           | First Exit         | 871                         | x    | 645      |       |                                                                               |   |
|                           | Second<br>Entrance | 400                         | x    | 400      |       |                                                                               |   |
|                           | Second Exi         | <b>t</b> 421                | x    | 780      |       |                                                                               |   |
|                           | Edit Corric        | Edit Corridor               |      |          |       |                                                                               |   |
|                           | Corridor ID        | 1                           |      |          | \$    |                                                                               |   |
|                           | Corridor<br>name   | Corridor Main Entra         |      |          |       |                                                                               |   |
|                           | ÷                  |                             |      |          |       |                                                                               |   |
| Restricted Area           | Sensor Sele        | sor Selection not available |      |          | lable | Define multiple detection zones as a polygon.                                 |   |
|                           | Polygon<br>points  | 400                         | 30   | 0        |       | To do this, press the "Edit Polygon"<br>button. You can draw a polygon in the |   |
|                           |                    | 400                         | 66   | 0        |       | camera image with the mouse. The<br>corners are moved using the large         |   |
|                           |                    | 880                         | 66   | 0        |       | dragging on the smaller handles.<br>Confirm the polygon with the check        |   |
|                           |                    | 880                         | 30   | 0        | Ŵ     | mark in the upper right corner of the camera image.                           |   |
|                           |                    |                             |      |          |       |                                                                               |   |

Fig. 16: Ajustes de evento

## Dibujar un pasillo de recuento en la vista en tiempo real

| <b>Counting Corridors</b> | Sensor Selection         |     | not available |     | List of counting corridors. |
|---------------------------|--------------------------|-----|---------------|-----|-----------------------------|
|                           | First<br>Entrance        | 596 | x             | 223 |                             |
|                           | First Exit               | 864 | x             | 110 |                             |
|                           | Second<br>Entrance       | 555 | x             | 670 |                             |
|                           | Second Exit              | 968 | x             | 367 |                             |
|                           | Edit Corridor            | 2   |               |     |                             |
|                           | Corridor ID              | 1   | 3             | \$  |                             |
|                           | Corridor Main Entrance 4 |     |               |     |                             |
|                           | 5                        |     |               |     |                             |
|                           | + 6                      |     |               |     |                             |

#### Fig. 17: Cómo añadir un pasillo de recuento

- 1. Si procede, **seleccione el sensor** ① que proporciona la imagen en la que se va a dibujar el pasillo.
- 2. Haga clic en **Editar pasillo** ② para cambiar a la vista en tiempo real

**AVISO!** En la vista en tiempo real, existe un pasillo de recuento rectangular con cuatro puntos de esquina de forma predeterminada. Dentro del pasillo hay una flecha que indica la dirección del movimiento de los objetos que se van a contar.

- 3. En la vista en tiempo real, haga clic y arrastre los puntos de esquina a la posición deseada.
- 4. En la esquina superior derecha de la vista activa, haga clic en **Enviar** para adoptar las coordenadas del polígono.
- 5. Establezca el ID del pasillo ③ .
- 6. Introduzca un nombre de pasillo distintivo 0 .
- 7. De manera opcional, haga clic en el **icono de signo más** ⑤ para dibujar otro pasillo de recuento.
- 8. De manera opcional, haga clic en el **icono de papelera** ③ para eliminar un pasillo de recuento.

### Dibujar un área restringida en la vista en tiempo real

En la vista en tiempo real, existe un pasillo de recuento rectangular con cuatro puntos de esquina de forma predeterminada. Dentro del pasillo hay una flecha que indica la dirección del movimiento de los objetos que se van a contar.

| Restricted Area | Sensor Select     | ion 🕦    | no   | t available | Define multiple detection zones as a polygon. |
|-----------------|-------------------|----------|------|-------------|-----------------------------------------------|
|                 | Polygon<br>points | 400      | x    | 300         | To do this, press the "Edit Polygon"          |
|                 |                   | 400      | x    | 660         | camera image with the mouse. The              |
|                 |                   | 647      | x    | 726         | handles. New corners can be inserted by       |
|                 |                   | 880      | x    | 660         | the polygon with the check mark in the        |
|                 |                   | 880      | x    | 300         | apper right correct of the camera imager      |
|                 |                   | 649      | x    | 165         |                                               |
|                 |                   | Edit Pol | lygo | on 2        |                                               |
|                 | Area ID           | 1        |      | 3           |                                               |
|                 | <b>1</b>          |          |      |             |                                               |
|                 | + 5               |          |      |             |                                               |

#### Fig. 18: Cómo añadir un área restringida

- 1. Si procede, **seleccione el sensor** ① que proporciona la imagen en la que se va a dibujar el área restringida.
- 2. Haga clic en **Editar polígono** ② para cambiar a la vista en tiempo real.

**AVISO!** En la vista en tiempo real, hay un polígono rectangular que representa un área restringida con cuatro puntos de esquina de forma predeterminada.

- 3. En la vista en tiempo real, haga clic y arrastre los puntos de esquina a la posición deseada.
- 4. Para añadir otro punto de esquina, haga clic en la posición deseada en el contorno del área de detección.
- 5. En la esquina superior derecha de la vista activa, haga clic en **Enviar** para adoptar las coordenadas del polígono.
- 6. Establezca el ID de área ③ .
- 7. De manera opcional, haga clic en el **icono de signo más** ④ para dibujar otra área restringida.
- 8. De manera opcional, haga clic en el **icono de papelera** ⑤ para eliminar un área restringida.

# Ajustes del mapa térmico

En esta sección puede definir la configuración del mapa térmico, por ejemplo, para el análisis de personas.

| Heatmap Settings              |     |    |                                                                                                    |
|-------------------------------|-----|----|----------------------------------------------------------------------------------------------------|
| Display heatmap<br>preview    |     |    | Shows a low resolution preview of the<br>heatmap in the live-image. High<br>performance impact and interfering with<br>other visualizations. Use for testing<br>purposes only. |
| Display heatmap<br>legend     |     |    | Shows the heatmap legend to the right of the live-image                                                                                                    |
| Heatmap minimum<br>percentage | 0   | \$ | Set minimum value to visualize in percent. The current minimum value will be used, if 0 is selected.                                                                           |
| Heatmap maximum<br>percentage | 100 | ÷  | Set maximum value to visualize in percent. The current maximum value will be used, if 100 is selected.                                                                         |

#### Fig. 19: Ajustes del mapa térmico

**Heatmap Label (Etiqueta del mapa térmico):** seleccione una etiqueta del mapa térmico para asegurarse de que solo los objetos seleccionados se utilizarán para generar un mapa térmico.

**Display heatmap preview** (Mostrar vista previa del mapa térmico): utilícelo únicamente para realizar pruebas. Muestra una vista previa de baja resolución del mapa térmico de la imagen en directo. Alto impacto en el rendimiento e interferencia con otras visualizaciones. Utilícelo únicamente para realizar pruebas.

**Display heatmap legend (Mostrar leyenda del mapa térmico):** marque esta opción para mostrar la leyenda del mapa térmico de la derecha de la imagen en directo.

**Heatmap minimum percentage (Porcentaje mínimo del mapa térmico):** establezca el valor mínimo de visualización en formato de porcentaje. Si se selecciona 0, se utilizará el valor mínimo actual.

**Heatmap maximum percentage (Porcentaje máximo del mapa térmico):** establezca el valor máximo de visualización en formato de porcentaje. Si se selecciona 100, se utilizará el valor máximo actual.

# Configuración de almacenamiento

Edite el tiempo de almacenamiento de los datos del mapa térmico y los pasillos:

| Storage Settings    |            |                                                                                |
|---------------------|------------|--------------------------------------------------------------------------------|
| Maximum stored data | 90 ≎       | Heatmap and corridor data older than this number of days is being deleted from |
| age                 |            | the local storage.                                                             |
| Clear Data          | Clear Data | Deletes all heatmap and corridor data                                          |
| Store Data          | Store Data | Writes the current heatmap and corridor data to the local storage              |

Fig. 20: Ajustes de almacenamiento

Maximum storage data age (Vencimiento de almacenamiento de datos): introduzca el periodo de tiempo tras el cual los datos del mapa térmico y los pasillos deben eliminarse del almacenamiento local.

Clear data (Borrar datos): haga clic para eliminar todos los datos del mapa térmico y los pasillos.

**Store data (Almacenar datos):** haga clic para guardar los datos actuales del mapa térmico y los pasillos en el almacenamiento local.

# **MxMessageSystem**

# Qué es MxMessageSystem

MxMessageSystem es un sistema de comunicación basado en mensajes orientados al nombre. Esto significa que un mensaje debe tener un nombre único con una longitud máxima de 32 bytes.

Cada participante puede enviar y recibir mensajes. Las cámaras MOBOTIX también pueden reenviar mensajes dentro de la red local. De esta manera, los mensajes MxMessages se pueden distribuir a través de toda la red local (consulte Message Area: Global [Área de mensaje: global]).

Por ejemplo, una cámara MOBOTIX de la serie 7 puede intercambiar un mensaje MxMessage generado por una aplicación de cámara con una cámara MX6 no compatible con aplicaciones de MOBOTIX certificadas.

# Hechos acerca de los mensajes MxMessage

- El cifrado de 128 bits garantiza la privacidad y la seguridad del contenido del mensaje.
- Los mensajes MxMessage se pueden distribuir desde cualquier cámara de las series MX6 y 7.
- El rango del mensaje se puede definir individualmente para cada MxMessage.
  - Local: la cámara espera un MxMessage dentro de su propio sistema (por ejemplo, a través de una aplicación certificada).
  - Global: la cámara espera un MxMessage que otro dispositivo MxMessage distribuye en la red local (por ejemplo, otra cámara de la serie 7 equipada con una aplicación MOBOTIX certificada).
- Las acciones que los destinatarios deben realizar se configuran individualmente para cada participante de MxMessageSystem.

# Configuración básica: procesamiento de los eventos de aplicaciones generados automáticamente

# Consulta de eventos de aplicaciones generados automáticamente

**AVISO!** Después de activar correctamente la aplicación (consulte Activación de la interfaz de la aplicación certificada, p. 19), se generará automáticamente un evento de mensaje genérico para esa aplicación específica en la cámara.

Configuración básica: procesamiento de los eventos de aplicaciones generados automáticamente Consulta de eventos de aplicaciones generados automáticamente

 Vaya a Setup Menu > Event Control > Event Overview (Menú de configuración > Control de eventos > Descripción general del evento). En la sección Message Events (Eventos de mensaje), al evento de mensaje generado automáticamente se le asigna un nombre en función de la aplicación (por ejemplo, MxAnalytics).

| MOBOTIX          |                    |            |        |                    |
|------------------|--------------------|------------|--------|--------------------|
| $\ominus$        | D71 mx10-32-75-149 | Event Over | view   | 0 i ± :            |
| Environment Eve  | ents               |            |        |                    |
| Image Analysis E | vents              |            |        |                    |
| Internal Events  |                    |            |        |                    |
| Message Events   |                    |            |        |                    |
| IRIS             | MxMessageSystem    | Inactive   | Delete | Edit 1             |
| MxAnalytics      | MxMessageSystem    | Inactive   | Delete |                    |
| ObjRec           | MxMessageSystem    | Inactive   | Delete |                    |
| Meta Events      |                    |            |        |                    |
| Signal Events    |                    |            |        |                    |
| Time Events      |                    |            |        | $\bigtriangledown$ |

Fig. 21: Ejemplo: evento de mensaje genérico de la MxAnalytics App

2. Haga clic en **Edit** (Editar) para visualizar una selección de todos los eventos de mensajes configurados.

| ΜΟΒΟΤΙΧ              |                                                      |                                                                                                    |                                                                                                 |
|----------------------|------------------------------------------------------|----------------------------------------------------------------------------------------------------|-------------------------------------------------------------------------------------------------|
| Θ                    | D71 mx10-32-75-149                                   | Message Events                                                                                                    | 0 i ± Ξ                                                                                         |
| Attribute            | Value                                                | Explanation                                                                                                    |                                                                                                 |
| IP Receive           | 8000                                                 | C Port:<br>TCP port to listen on.                                                                                      |                                                                                                 |
| Events               | Value                                                | Explanation                                                                                                    |                                                                                                 |
| MxAnalytics          | lnae                                                 | ctive Delete                                                                                                    |                                                                                                 |
|                      | 5                                                    | Event Dead Time:<br>Time to wait [03600<br>trigger anew.                                                               | s] before the event can                                                                         |
| Event Sensor<br>Type | <ul><li>IP Receive</li><li>MxMessageSystem</li></ul> | Event Sensor Type:<br>Choose the message                                                                               | sensor.                                                                                         |
| Event on receiv      | ing a message from the MxMess                        | ageSystem.                                                                                                    |                                                                                                 |
|                      | MxAnalytics                                          | Message Name:<br>Defines an MxMessag                                                                                   | eSystem name to wait for.                                                                       |
|                      | Local                                                | Message Range:<br>There are two different<br>distribution:<br>Global: across all carr<br>LAN.<br>Local: camera interna | nt ranges of message<br>ieras within the current<br>al.                                         |
|                      | No Filter                                            | Filter Message Conte<br>Optionally choose ho<br>containing Filter Valu<br>trigger on any messag<br>Name.               | ent:<br>w to ignore messages<br>e. Select <i>No Filter</i> to<br>ge with defined <i>Message</i> |
| Set Factory          | Restore Close                                        |                                                                                                    |                                                                                                 |

Fig. 22: Ejemplo: Detalles de evento de mensaje genérico: sin filtro

# Gestión de acciones: configuración de un grupo de acciones

**ATENCIÓN!** Para utilizar eventos, activar grupos de acciones o grabar imágenes, es necesario activar la opción de armado de los ajustes generales de la cámara (http(s)/<Dirección IP de la cáma-ra>/control/settings)

Un grupo de acciones define la acción o las acciones que activan el evento de la MxAnalytics App.

Configuración básica: procesamiento de los eventos de aplicaciones generados automáticamente Gestión de acciones: configuración de un grupo de acciones

 En la interfaz web de la cámara, abra: Setup Menu > Action Group Overview (Menú de configuración > Vista general de grupo de acciones) (http(s)://<Dirección IP de la cámara>/control/actions).

| MOBOTIX           |        |                          |        | $\bigtriangledown$ |
|-------------------|--------|--------------------------|--------|--------------------|
| ⊙ D71 mx10-3      | 2-75-1 | 49 Action Group Overview | 0 ()   | ÷ =                |
| VisualAlarm       |        | Delete                   |        |                    |
| Arming            |        | Events & Actions         | Edit   |                    |
| Off               | \$     | (select all)             | Edit 2 |                    |
| (No time table)   | ÷      | VA                       |        |                    |
| MxAnalytics       |        | Delete                   |        |                    |
| Add new group 1   |        |                          |        |                    |
| Set Restore Close |        |                          |        |                    |

Fig. 23: Definición de grupos de acciones

2. Haga clic en **Add new group** (Agregar nuevo grupo) y asigne un nombre significativo.

| MOBOTIX          |                                                                          |                                                                                                    |                                                                                                    |
|------------------|--------------------------------------------------------------------------|----------------------------------------------------------------------------------------------------|----------------------------------------------------------------------------------------------------|
| $\odot$          | M73 mx10-32-6-96                                                         | Action Group Details                                                                                                    | 0 i                                                                                                    |
| General Settings | Value                                                                    | Explanation                                                                                                    |                                                                                                    |
| Action Group     | MxAnalytics                                                              | Name:<br>The name is purely informational.                                                                                                    |                                                                                                    |
|                  | Enabled 3                                                                | Arming:<br>Controls this action group:<br>Enabled: activate the group.<br>Off. deactivate the group.<br>St. group armed by signal input.<br>CS: group armed by custom signal as<br>Settings.                                                                                                    | defined in <u>General Event</u>                                                                                                    |
|                  | (No time table)                                                          | ➡ Time Table:<br>Time table for this action profile (Time)                                                                                                    | e Tables).                                                                                                    |
| Event Selection  | Message: MxAnalytics  Message: ObjRec (Signal: SI) Signal: UC (Time: PE) | Event Selection:<br>Select the events which will trigger th<br>Use [Ctrl]-Click to select more than or<br>Events in parentheses need to be <u>activ</u>                                                                                                    | e actions below.<br>le event.<br>v <b>ated</b> first.                                                                                                    |
| Action Details   | 5                                                                        | Action Deadtime:<br>Time to wait [03600 s] before a new a                                                                                                    | action can take place.                                                                                                    |
|                  | Simultaneously                                                           | Action Chaining:<br>Choose how the status of each subact<br>of all others.<br>Simultaneously: All actions are execut<br>Simultaneously until first success: Sin<br>soon as one action succeeds (i.e. has I<br>is picked up), all others are terminate<br>Consecutively: All actions are execute<br>Consecutively: All actions are execute<br>Consecutively until first success. Cons<br>as one action succeeds, the following<br>Consecutively until first failure: Conse<br>as one action fails, the following action | ion influences the execution<br>ted simultaneously.<br>nultaneous execution, but as<br>been completed or the phone<br>d.<br>di the specified order.<br>ecutive execution, but as soon<br>actions are not executed.<br>cutive execution, but as soon<br>ns are not executed. |
| Actions          | Value                                                                    | Explanation                                                                                                    |                                                                                                    |
| Add new action   | 5                                                                        |                                                                                                    |                                                                                                    |
| Set Factory      | Restore Close                                                            |                                                                                                    |                                                                                                    |

3. Haga clic en **Edit** (Editar) para configurar el grupo.

#### Fig. 24: Configuración de un grupo de acciones

- 4. Active **Armado** ③ en el grupo de acciones.
- 5. Seleccione su evento de mensaje en la lista **Selección de eventos** ④ . Para seleccionar varios eventos, mantenga pulsada la tecla Mayús.
- 6. Haga clic en Add new Action (Agregar nueva acción) S .

Configuración básica: procesamiento de los eventos de aplicaciones generados automáticamente Gestión de acciones: configuración de un grupo de acciones

7. Seleccione una acción apropiada en la lista Action Type and Profile (Tipo de acción y perfil) ⑥.

| ΜΟΒΟΤΙΧ         |                                                                                                    |                                                                                                    |
|-----------------|----------------------------------------------------------------------------------------------------|----------------------------------------------------------------------------------------------------|
| Θ               | D71 mx10-32-75-149                                                                                                    | Action Group Details 🛛 🕲 🛈                                                                                                    |
|                 |                                                                                                    | Off. deactivate the group.<br>St group armed by signal input.<br>CS: group armed by custom signal as defined in <u>General Event Settings</u> .                                                                                                    |
|                 | (No time table)                                                                                                    | Time Table:<br>Time table for this action profile ( <u>Time Tables</u> ).                                                                                                    |
| Event Selection | Image Analysis: AS<br>V DIF: FIF-Webcam<br>FIP: FIP-AlarmClip<br>FIP: FIP-Archiving                                                                                                    | Event Selection:<br>Select the events which will trigger the actions below.<br>Use [Ctrl]-Click to select more than one event.<br>Events in parentheses need to be <u>activated</u> first.                                                                                                    |
| Action Details  | FTP: FTP-Day-Period<br>E-Mail: AlarmMail<br>E-Mail: NotifyMail                                                                                                    | Action Deadtime:<br>Time to wait (03600 s) before a new action can take place.                                                                                                    |
|                 | E-Mail: MailWithMxPEGClip<br>E-Mail: MailWithStorJmages<br>E-Mail: MailSystemStatus24<br>IP Notify: MxMC-Alarm<br>IP Notify: MxMC-Liveview<br>IP Notify: MxMC-Chiveview<br>IP Notify: TCPMessage<br>IP Notify: TCPMessage<br>IP Notify: ObscureAreaOn<br>IP Notify: ObscureAreaOn<br>IP Notify: ObscureAreaOff<br>Play Sound: StandardSounds<br>Device Out: ~IrLightOff<br>Device Out: ~IrLightOff | Action Chaining:<br>Choose how the status of each subaction influences the execution of all<br>others.<br>Simultaneously. All actions are executed simultaneously.<br>Simultaneously until first success: Simultaneous execution, but as soon as<br>one action succeeds (i.e. has been completed or the phone is picked up), all<br>others are terminated.<br>Consecutively. All actions are executed in the specified order.<br>Consecutively. All actions are executed in the specified order.<br>Consecutively. until first success: Consecutive execution, but as soon as one<br>action succeeds, the following actions are net executed. |
| Actions         | Device Out: ~IrLightToggle                                                                                                    | Explanation                                                                                                    |
| Action 1        | FTP: FTP-Webcam                                                                                                    | Action Type and Profile:     Select the Action Profile to be executed.                                                                                                    |
| Delete          | 0                                                                                                    | Action Timeout or Duration:<br>If this action runs longer than the time specified [03600 s], it is aborted<br>and returns an error; 0 to deactivate.<br>For Image Profile action, this is the duration and no error returns.                                                                                                    |
| Add new action  |                                                                                                    |                                                                                                    |
| Set 7 :tory Re  | store Close 8                                                                                                    |                                                                                                    |

Fig. 25: Selección de tipo de acción y perfil

**AVISO!** Si el perfil de acción necesario aún no está disponible, puede crear un nuevo perfil en las secciones del menú de administración "MxMessageSystem", "Transfer Profiles" (Perfiles de transferencia) y "Audio and VoIP Telephony" (Audio y telefonía VoIP).

Si es necesario, puede agregar más acciones haciendo clic en el botón de nuevo. En ese caso, asegúrese de que la "cadena de acciones" esté configurada correctamente (es decir, al mismo tiempo).

- 8. Haga clic en el botón **Set** (Establecer) al final del cuadro de diálogo para confirmar la configuración.
- 9. Haga clic en **Cerrar** <sup>(®)</sup> para guardar los ajustes de manera permanente.

# Ajustes de acciones: configuración de la grabación de la cámara

 En la interfaz web de la cámara, abra: Setup Menu > Event Control > Recording (Menú de configuración > Control de eventos > Grabación) (http(s)/<Dirección IP de la cámara>/control/recording.

| MOBOTIX          |                                                                                      |           |                                                                                                    |
|------------------|--------------------------------------------------------------------------------------|-----------|----------------------------------------------------------------------------------------------------|
| Θ                | M73 mx10-32-6-96                                                                     | Recording | 0 0 = =                                                                                                    |
| General Settings |                                                                                      |           |                                                                                                    |
|                  | Value                                                                                |           | Explanation                                                                                                    |
| Arming           | Enabled 1                                                                            | \$        | Arm Recording:<br>Controis camera recording.<br>Enabled activate recording.<br>Off deactivate recording.<br>Ser recording armed by signal input.<br>CS recording armed by custom signal as defined in <u>General Event</u><br>Settings.<br>Torm Matter: copies recording arming state from master camera.                                                                                                 |
|                  | (No time table)                                                                      | ٥         | Time Table Profile:<br>Time table profile for time-controlled recording ( <u>Time Tables</u> ).                                                                                                    |
| Storage Settings | Value                                                                                |           | Explanation                                                                                                    |
| Recording (REC)  | Event Recording ()                                                                   | ٥         | Recording Mode:<br>Type of event and story recording.<br>Snap Stork Recording stores single. PEG pictures.<br>Event Recording stores stream files for every event using MoPEG<br>codes.<br>Continuous Recording continuously streams video data to stream<br>files using MAPC codes. Chronis can be necorded with a higher<br>frame rate using Star Recording. Retrigger Recording and Stop<br>Recording. |
|                  | Include audio                                                                        | ٥         | Record Audio Data:<br>Store audio data in stream file if available.<br>Enable and configure <u>microphone</u> .                                                                                                    |
| Start Recording  | Image Analysis: AS<br>(Image Analysis: VM)<br>(Image Analysis: VM2)<br>Message: IRIS |           | Start Recording:<br>Select the events which will start recording.<br>Use [Cart]-Citk select more than one event.<br>Events in parentheses need to be <u>activated</u> first.                                                                                                    |

Fig. 26: Configuración de los ajustes de grabación de la cámara

- 1. Active **Arm Recording** (Armar grabación)<sup>①</sup>.
- 2. En **Storage Settings** > **Recording (REC)** (Ajustes de almacenamiento > Grabación [REC]), seleccione un **Recording mode**<sup>(2)</sup> (Modo de grabación). Están disponibles los siguientes modos:
  - Grabación de instantánea
  - Grabación de eventos
  - Grabación continua
- 3. En la lista **Start recording** (Iniciar grabación), seleccione el evento de mensaje que acaba de crear.
- 4. Haga clic en el botón **Set**<sup>(4)</sup> (Establecer) al final del cuadro de diálogo para confirmar la configuración.
- 5. Haga clic en **Cerrar**<sup>⑤</sup> para guardar la configuración de manera permanente.

**AVISO!** Como alternativa, puede guardar la configuración en el menú Admin en Configuración / Guardar configuración actual en la memoria permanente.

# Configuración avanzada: procesamiento de los metadatos transmitidos por las aplicaciones

# Metadatos transferidos dentro de MxMessageSystem

Para cada evento, la aplicación también transfiere metadatos a la cámara. Estos datos se envían en forma de un esquema JSON en un MxMessage.

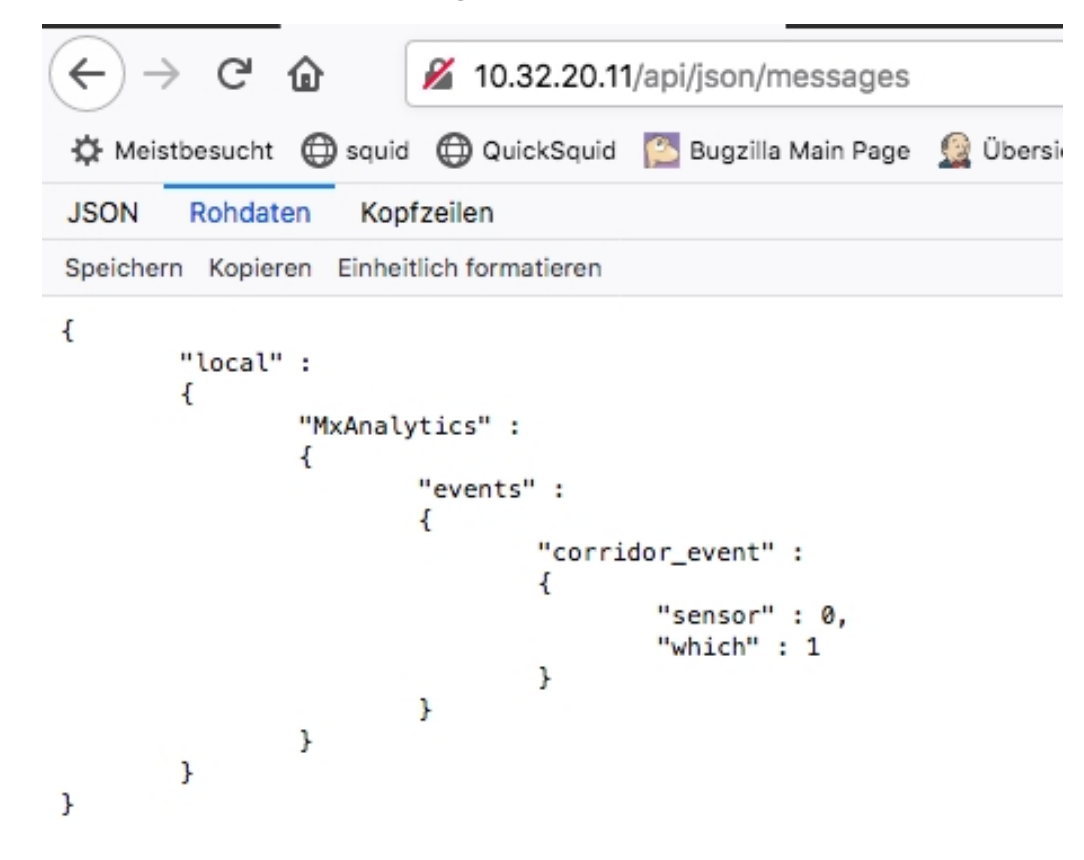

#### Fig. 27: Ejemplo: Metadatos transmitidos dentro de un MxMessage de MxAnalytics App

**AVISO!** Para ver la estructura de metadatos del último evento de la aplicación, introduzca la siguiente URL en la barra de direcciones del navegador: http(s)/direcciónIPdelacámara/api/json/messages

# Creación de un evento de mensaje personalizado

 Vaya a Setup Menu > Event Control > Event Overview (Menú de configuración > Control de eventos > Descripción general del evento). En la sección Eventos de mensaje, al evento de mensaje generado automáticamente se le asigna un nombre en función de la aplicación ① (por ejemplo, MxAnalytics).

| MOBOTIX          |                    |                |        |      |                    |
|------------------|--------------------|----------------|--------|------|--------------------|
| $\odot$          | D71 mx10-32-75-149 | Event Overview | 1      | 0    | ) ± =              |
| Environment Eve  | ents               |                |        |      |                    |
| Image Analysis E | vents              |                |        |      |                    |
| Internal Events  |                    |                |        |      | $\mathbf{\nabla}$  |
| Message Events   |                    |                |        |      |                    |
| IRIS             | MxMessageSystem    | Inactive       | Delete | Edit |                    |
| MxAnalytics      | MxMessageSystem    | Inactive       | Delete |      |                    |
| ObjRec           | MxMessageSystem    | Inactive       | Delete |      |                    |
| Meta Events      |                    |                |        |      |                    |
| Signal Events    |                    |                |        |      | $\bigtriangledown$ |
| Time Events      |                    |                |        |      | $\square$          |
| Set Restore      | Close              |                |        |      |                    |
| Restore          | Close              |                |        |      |                    |

Fig. 28: Ejemplo: evento de mensaje genérico de la MxAnalytics App

Configuración avanzada: procesamiento de los metadatos transmitidos por las aplicaciones Creación de un evento de mensaje personalizado

2. Haga clic en **Edit** (Editar)<sup>②</sup> para visualizar una selección de todos los eventos de mensajes configurados.

| MOBOTIX                 |                                                      |            |                                                                                                    |
|-------------------------|------------------------------------------------------|------------|----------------------------------------------------------------------------------------------------|
| Θ                       | M73 mx10-32-6-96 Message                             | e Eve      | nts 💿 🛈 🗄 🗖                                                                                                    |
|                         |                                                      |            |                                                                                                    |
| Attribute               | Value                                                |            | Explanation                                                                                                    |
| IP Receive              | 8000                                                 | <b>\$</b>  | <b>Port:</b><br>TCP port to listen on.                                                                                                    |
| Events                  | Value                                                |            | Explanation                                                                                                    |
| IRIS                    | Inactive Delete                                      |            |                                                                                                    |
| MxAnalytics (3)         | Inactive Delete                                      |            |                                                                                                    |
|                         | 5                                                    | $\Diamond$ | <b>Event Dead Time</b> :<br>Time to wait [03600 s] before the event can trigger anew.                                                                                                    |
| Event Sensor Type       | <ul><li>IP Receive</li><li>MxMessageSystem</li></ul> |            | Event Sensor Type:<br>Choose the message sensor.                                                                                                    |
| Event on receiving a me | essage from the MxMessageSystem.                     |            |                                                                                                    |
|                         | MxAnalyticsCorridorEvent ④                           |            | Message Name:<br>Defines an MxMessageSystem name to wait for.                                                                                                    |
|                         | Local                                                | \$         | Message Range:                                                                                                    |
|                         |                                                      |            | Global: across all cameras within the current LAN.<br>Local: camera internal.                                                                                                    |
|                         | JSON Comparison                                      | ¢          | Filter Message Content:                                                                                                    |
|                         |                                                      |            | Select No Filter to trigger on any message with defined Message Name.                                                                                                    |
|                         | "events.corridor_event" s                            | ///.       | Filter Value:<br>Define either a valid reference value as a string (in JSON format)<br>without line breaks, or an extended regular expression. Open help<br>for examples.<br>This parameter allows using <u>variables</u> . |
| Set 6 Factory Rest      | tore Close                                           |            |                                                                                                    |

#### Fig. 29: Ejemplo: Evento de mensaje de pasillo

3. Haga clic en el evento (por ejemplo, MxAnalytics) ③ para abrir la configuración del evento.

- 4. Configure los parámetros del perfil del evento de la siguiente manera:
  - Message Name (Nombre del mensaje): Introduzca el nombre del mensaje ④ de acuerdo con la documentación del evento de la aplicación correspondiente (consulte Ejemplos de nombres de mensajes y valores de filtro de la MxAnalytics App, p. 43)
  - Message Range (Rango del mensaje):
    - Local: ajustes predeterminados para la MxAnalytics App
    - Global: MxMessage se reenvía desde otra cámara MOBOTIX en la red local.
  - Filter Message Content (Filtrar contenido del mensaje):
    - Sin filtro: activa cualquier mensaje según el nombre de mensaje definido.
    - **Comparación de JSON:** seleccione si los valores de filtro se van a definir en formato JSON.
    - **Expresión regular:** seleccione si los valores de filtro se van a definir como expresión regular.
  - Filter Value (Valor de filtro): ⑤ consulte Ejemplos de nombres de mensajes y valores de filtro de la MxAnalytics App, p. 43.

**ATENCIÓN!** La opción de valor de filtro se utiliza para diferenciar los mensajes MxMessages de una aplicación o paquete. Utilice esta entrada para aprovechar los tipos de eventos individuales de las aplicaciones (si están disponibles).

Seleccione la opción "No Filter" (Sin filtro) si desea utilizar todos los MxMessages entrantes como evento genérico de la aplicación relacionada.

2. Haga clic en el botón **Set** (Establecer) <sup>(6)</sup> al final del cuadro de diálogo para confirmar los ajustes.

# Ejemplos de nombres de mensajes y valores de filtro de la MxAnalytics App

| Nombre del MxMessage                | Valor de filtro | Explicación                                                 |
|-------------------------------------|-----------------|-------------------------------------------------------------|
| MxAnalytics.events.corridor_event   |                 | Mensaje en cada incre-<br>mento de pasillo                  |
| MxAnalytics.events.restricted_event |                 | Mensaje en cada acti-<br>vación de un área res-<br>tringida |
| MxAnalytics                         | "sensor":0      | Filtrar mensaje por sen-<br>sor (en este caso, sensor<br>0) |

Configuración avanzada: procesamiento de los metadatos transmitidos por las aplicaciones Ejemplos de nombres de mensajes y valores de filtro de la MxAnalytics App

| Nombre del MxMessage | Valor de filtro   | Explicación                                                                                  |
|----------------------|-------------------|----------------------------------------------------------------------------------------------|
| MxAnalytics          | "which":5         | Filtrar mensaje por iden-<br>tificador de pasillo o<br>área restringida (en este<br>caso, 5) |
| ObjRec               | "numObjects":[^0] | Mensaje si se encuentra<br>algún objeto en la ima-<br>gen                                    |
| ObjRec               | "car"             | Mensaje cuando se<br>detecta un vehículo en la<br>imagen                                     |
| ObjRec               | "object3"         | Mensaje si se han<br>encontrado al menos<br>3 objetos arbitrarios en<br>la imagen            |

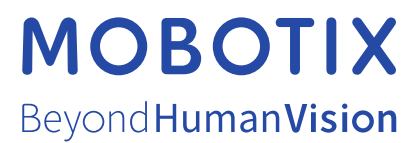

ES\_11/22 MOBOTIX AG • Kaiserstrasse • D-67722 Langmeil • Tel.: +49 6302 9816-103 • sales@mobotix.com • www.mobotix.com MOBOTIX es una marca comercial de MOBOTIX AG registrada en la Unión Europea, Estados Unidos y otros países. Sujeto a cambios sin pre-vio aviso. MOBOTIX no asume ninguna responsabilidad por errores técnicos o editoriales ni por omisiones contenidas en el presente docu-mento. Todos los derechos reservados. ©MOBOTIX AG 2019